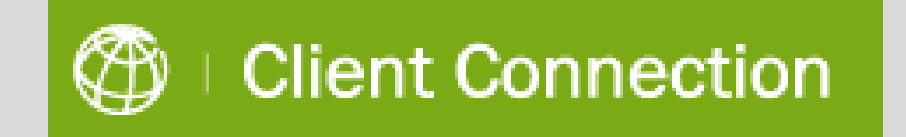

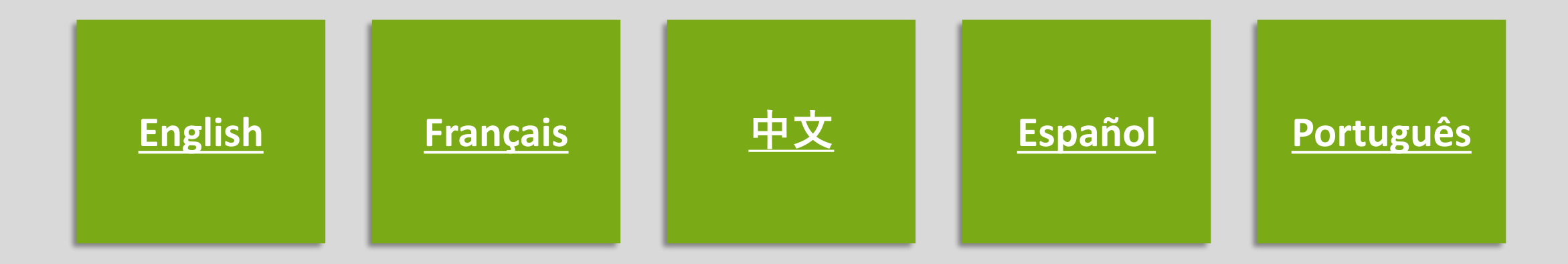

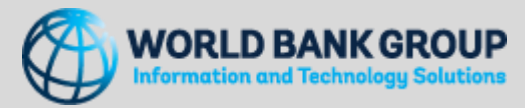

# WORLD BANK GROUP **USER REGISTRATION INSTRUCTIONS**

#### Ν ON-SMARTPHONE USERS

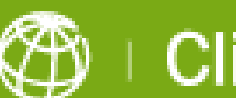

Client Connection

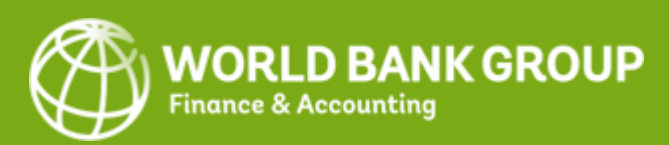

## **User Registration Instructions**

1. Start Registration:

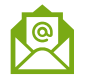

a. Please open the World Bank Group personalized email sent to your registered email address. Click on the link in that email to start the process. Or,

1a

b. Click on 'Login' button on Client Connection login page.

 $\cap$ • If you have a Google or Microsoft account, you will be prompted to login with your email account password. Please do so accordingly, and proceed to step 3, detailed on the next page.

2. All other accounts will be prompted to enter your WBG-registered email address to receive an Email OTP containing a One-Time Password (code) that will be used for registration:

a. Click on **Send Code** to receive the OTP via email.

b. Please open the email you would have received from the World Bank Group and copy the Account verification code.

c. Enter the 8-digit account verification code and click on Sign in to proceed.

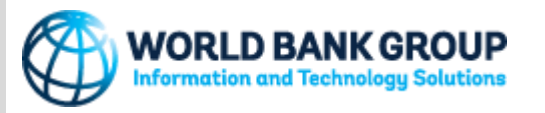

|                                                                                                    |                                                                                                    | 1b Stored Bank                                                                                                    | Region Registratur Schernarkan   Freedback                                                                                                    |
|----------------------------------------------------------------------------------------------------|----------------------------------------------------------------------------------------------------|----------------------------------------------------------------------------------------------------|----------------------------------------------------------------------------------------------------|
| Clie                                                                                                    | nt Connection                                                                                                    | Constant of the second second se | Previounnes Plante<br>Centre (DPC)<br>Centre (DPC) |
| Dear .<br>This is to notify you that your Client Con<br>To activate your account, please click her                                                               | n viewer was been created.                                                                                                    | ****Clear Constitution West ****     * The Direct Constitution West ****     * The Direct Constitution ID Sectioned Prices Online on Linked ID areas Spin in separation. The<br>review is a solid Direct Direct price of the section of the Link and Linke The Section of any prices in<br>the and Linke The Section Online     * Linke Resperation - Direct Online     *********************************                                                                                                    | Construction Construct<br>Francisco and Rev Moreowand<br>Construction Construction<br>Construction Construction<br>Montheast Frances                                                                                                    |
| Thank you,<br>Client Connection Team<br>Contact us: https://clientconnection.wcc<br>mtps://clientconnection.worldbank.or<br>Copyrights Reserved © Worldbank 2018 | orldbank.org                                                                                                    |                                                                                                    |                                                                                                    |
| 0-                                                                                                    |                                                                                                    | 2b                                                                                                    |                                                                                                    |
| 20                                                                                                    | WORLD BANK GROUP                                                                                                    | WORLD BANK GROUP                                                                                                    |                                                                                                    |
|                                                                                                    | jdoe_minfin@yahoo.com                                                                                                    | ← jdoe_minfin@yahoo.com                                                                                                    |                                                                                                    |
|                                                                                                    | Sign in                                                                                                    | Enter code                                                                                                    |                                                                                                    |
|                                                                                                    | We'll send a code to jdoe_minfin@yahoo.com to sign<br>you in.                                                                                                    | We just sent a code to jdoe_minfin@yahoo.com<br>Enter code                                                                                                    |                                                                                                    |
|                                                                                                    | Send code                                                                                                    | Sign in                                                                                                    |                                                                                                    |
|                                                                                                    | From: WBG (via Microsoft) <account-security-noreply@accountpro< td=""><td>tection.microsoft.com&gt; ▼ 🔒 03/16/2021 (8 days ago) ☆</td><td></td></account-security-noreply@accountpro<> | tection.microsoft.com> ▼ 🔒 03/16/2021 (8 days ago) ☆                                                                                                    |                                                                                                    |
|                                                                                                    | To: Jdoe_minfin@yahoo.com<br>Show details                                                                                                    | <b>▼</b> → <b>■</b> → <b>9</b> → <b>→</b>                                                                                                    |                                                                                                    |
|                                                                                                    | Account verification co                                                                                                    | ode                                                                                                    |                                                                                                    |
|                                                                                                    | To access WBG's apps and resources, please use the code be                                                                                                    | low for account verification. The code will only work for 30 minutes.                                                                                                    |                                                                                                    |
|                                                                                                    | Account verification code:<br>29619412                                                                                                    |                                                                                                    |                                                                                                    |
|                                                                                                    | If you didn't request a code, you can ignore this email.                                                                                                    |                                                                                                    | 3                                                                                                    |

# **User Registration Instructions**

- Click **Next** to proceed to setup SMS as your Multi-Factor Authentication (MFA) .
- You will be prompted to set up the Authenticator App. In this screen, select "I want to set up a different method" on the bottom left.
- 5. From the drop-down menu, select **Phone** and click **Confirm**.
- **6. Provide your phone number**, to be used to verify your identity when logging in to Client Connection.

| idoe minfin@               | livahoo com                                        |
|----------------------------|----------------------------------------------------|
| More ir                    | nformation required                                |
| Your organi<br>your accour | zation needs more information to keep<br>nt secure |
| Use a differe              | ent account                                        |
| Learn more                 |                                                    |
|                            | Next                                               |
|                            |                                                    |
|                            |                                                    |
|                            |                                                    |
|                            |                                                    |
|                            |                                                    |

Microsoft Authenticator

I want to set up a different

Start by getting the app

After you install the Microsoft Authenticator app on your device, choose "Next Choose a different method imes

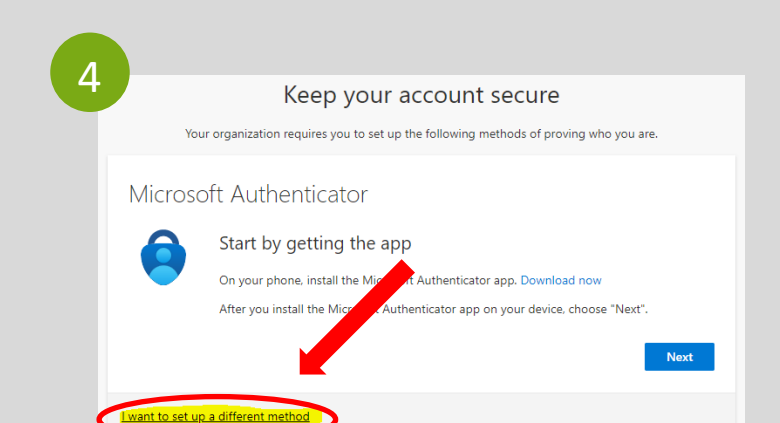

|                             | Keep your account secure                                                                          |
|-----------------------------|---------------------------------------------------------------------------------------------------|
| ١                           | our organization requires you to set up the following methods of proving who you are.             |
| Phone                       |                                                                                                   |
| You can pro                 | ve who you are by texting a code to your phone.                                                   |
| What phon                   | e number would you like to use?                                                                   |
| United Stat                 | es (+1) 🗸                                                                                         |
| <ul> <li>Text me</li> </ul> | a code                                                                                            |
| Message an                  | d data rates may apply. Choosing Next means that you agree to the Terms of service and statement. |
|                             |                                                                                                   |
|                             |                                                                                                   |
| I want to get               | up a different method                                                                             |

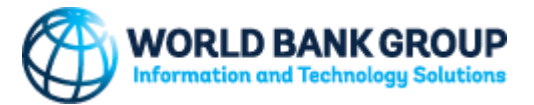

# **User Registration Instructions**

- You will receive a 6-digit code as an SMS on your phone. Input this code in your browser and click Next.
- 8. You will get a notice confirming your phone number registration. Click **Next**.
- 9. Click **Done** at the "Success!" screen to finalize the authentication process.

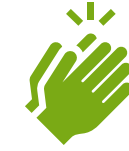

Congratulations! You have successfully registered your account in Client Connection.

Questions? <a href="mailto:clientconnection@worldbank.org">clientconnection@worldbank.org</a>

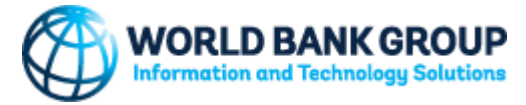

| 7                                                                                                    | 8                                                                                      |
|----------------------------------------------------------------------------------------------------|----------------------------------------------------------------------------------------|
| Keep your account secure                                                                                             | Keep your account secure                                                               |
| Your organization requires you to set up the following methods of proving who you are.                               | Your organization requires you to set up the following methods of proving who you are  |
| Dhama                                                                                                    | four organization requires you to set up the following methods of proving who you are. |
| Phone<br>We just sent a 6 digit code to +1 2028941857. Enter the code below.<br>[792428]<br>Resend code<br>Back Next | Phone SMS verified. Your phone was registered successfully. Next                       |
| I want to set up a different method                                                                                  |                                                                                        |

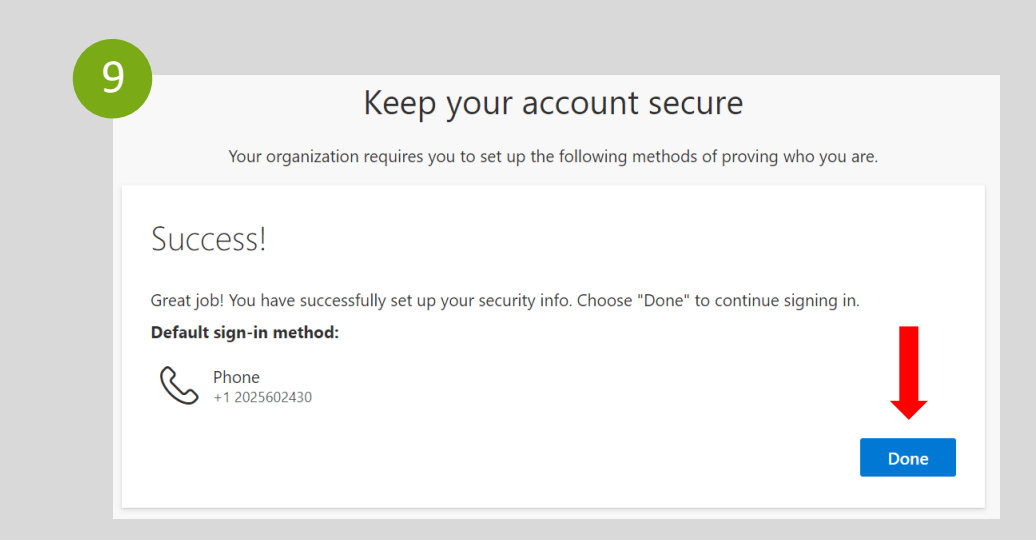

# GROUPE DE LA BANQUE MONDIALE INSTRUCTIONS D'INSCRIPTION DE L'UTILISATEUR

NON-UTILISATEURS DE SMARTPHONES

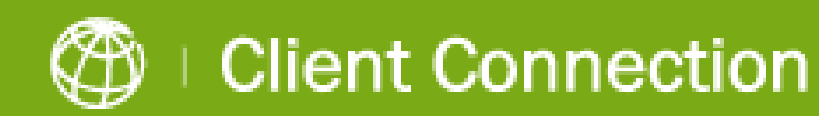

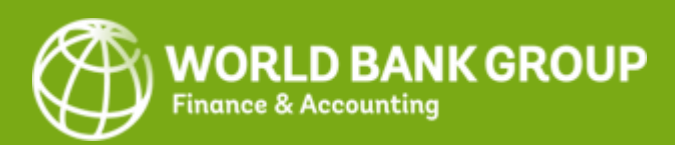

# Instructions d'enregistrement de l'utilisateur

- <u>®</u>
- **Commencer l'inscription**: 1.

a. Veuillez ouvrir l'e-mail personnalisé du Groupe de la Banque mondiale envoyé à votre adresse email enregistrée. Cliquez sur le lien dans cet e-mail pour commencer le processus. Ou

b. Cliquez sur le bouton 'Login' sur la page de connexion Client Connection.

Si vous avez un compte Google ou Microsoft, vous • serez invité à vous connecter avec le mot de passe de votre compte e-mail. Veuillez le faire et passez ensuite à l'étape 3, détaillée à la page suivante.

> 2. Pour tous les autres comptes, vous serez invité à saisir votre adresse e-mail enregistrée auprès du Groupe de la Banque mondiale pour recevoir un OTP par e-mail contenant un mot de passe (code) à usage unique qui sera utilisé pour l'enregistrement :

a. Cliquez sur **Send Code** (Envoyer le code) pour recevoir l'OTP par e-mail.

b. Ouvrez l'e-mail que vous auriez reçu du Groupe de la Banque mondiale et **copiez le code de** vérification du compte.

c. Saisissez le code de vérification du compte à 8 chiffres et cliquez sur Sign in (Se connecter) pour continuer.

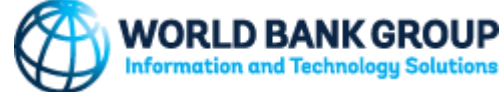

|                                                                                                    |                                                                                                    | 1b Stient Consecutive                                                                                                    | Report Reports Solvenson   Feedback                                                                                                    |
|----------------------------------------------------------------------------------------------------|----------------------------------------------------------------------------------------------------|----------------------------------------------------------------------------------------------------|----------------------------------------------------------------------------------------------------|
| Clier                                                                                                    | nt Connection                                                                                                    | British Strate Strate Str     | Development (Dettor<br>Come (DPC)<br>Come<br>Dettor (DPC)<br>Dettor (DPC)<br>Dettor ( |
| Dear .<br>This is to notify you that your Client Conn                                                                                                    | tion of the second second seco | The Cart Constants & Development Fairer Cartier will say used to react upon a service as to<br>ensure a another transition pre-registration a waitable for a transit free. Act new to evol any promitive<br>induced and the service of the service of | Entration and Take Mathematical     Add State Text Data Control     Whate Revis Front Control     Whate Revis Frontness                                                                                                    |
| To activate your account, please <u>click here</u>                                                                                                    | Account activation instructions have been included in this user guide for your reference.                                                                                                    | Liver Bookinston, Deno Mag 200     Essence Liver School Annotes Annotes Company                                                                                                    | 1                                                                                                    |
| Thank you,<br>Client Connection Team<br>Contact us: <u>https://clientconnection.wor</u><br><sup>##</sup> https:/clientconnection.worldbank.org<br>Copyrights Reserved © Worldbank 2018 | ldbank.org                                                                                                    | Voters to USC Investor And Vectors Bayestan of Part Sever Lines      Part     Part Sever And Read     Part     Part Sever And Read     Part     Part Sever And Read     Part     Part     P     |                                                                                                    |
| <b>2</b> a                                                                                                    |                                                                                                    | 2b                                                                                                    |                                                                                                    |
|                                                                                                    | WORLD BANK GROUP                                                                                                    | WORLD BANK GROUP                                                                                                    |                                                                                                    |
|                                                                                                    | jdoe_minfin@yahoo.com                                                                                                    | ← jdoe_minfin@yahoo.com                                                                                                    |                                                                                                    |
|                                                                                                    | Sign in                                                                                                    | Enter code                                                                                                    |                                                                                                    |
|                                                                                                    | We'll send a code to jdoe_minfin@yahoo.com to sign you in.                                                                                                    | We just sent a code to jdoe_minfin@yahoo.com<br>Enter code                                                                                                    |                                                                                                    |
|                                                                                                    | Send code                                                                                                    | Sign in                                                                                                    |                                                                                                    |
|                                                                                                    | From: WBG (via Microsoft) <account-security-noreply@account)<br>To: Jdoe_minfin@yahao.com</account-security-noreply@account)<br>                                                                                                    | protection.microsoft.com> 💌 🔒 03/16/2021 (8 days ago) 🌣                                                                                                    |                                                                                                    |
|                                                                                                    | Show details                                                                                                    | <b>T</b> ∨ <b>M</b> ∨ <b>9</b> <sub>0</sub> ∨ <b>4</b> <sub>0</sub> <b>4</b> <sub>0</sub> <b>4</b> <sub>0</sub> <b>4</b>                                                                                                    |                                                                                                    |
|                                                                                                    | WBG<br>Account verification of<br>To access WBG's apps and resources, please use the code<br>Account verification code:<br>29619412                                                                                                    | below for account verification. The code will only work for 30 minutes.                                                                                                    |                                                                                                    |
|                                                                                                    | If you didn't request a code, you can ignore this email.                                                                                                    |                                                                                                    | 7                                                                                                    |

# Instructions d'enregistrement de l'utilisateur

- $\textcircled{\textcircled{}}$
- 3. Cliquez sur **Next** (Suivant) pour configurer le SMS comme votre authentification multifactorielle.
- Vous serez invité à configurer l'application Authenticator. Sur cet écran, sélectionnez "I want to set up a different method" (Je veux configurer une autre méthode) en bas à gauche.
- Dans le menu déroulant, sélectionnez Phone (téléphone) et cliquez sur Confirm (Confirmer).
- 6. Fournissez votre numéro de téléphone, qui sera utilisé pour vérifier votre identité lorsque vous vous connecterez à Client Connection.

| pe_minfin@yaho                        | oo.com                                   |
|---------------------------------------|------------------------------------------|
| More info                             | rmation required                         |
| Your organization<br>your account sec | n needs more information to keep<br>sure |
| Use a different a                     | ccount                                   |
| Learn more                            |                                          |
|                                       | Next                                     |
|                                       |                                          |
|                                       |                                          |

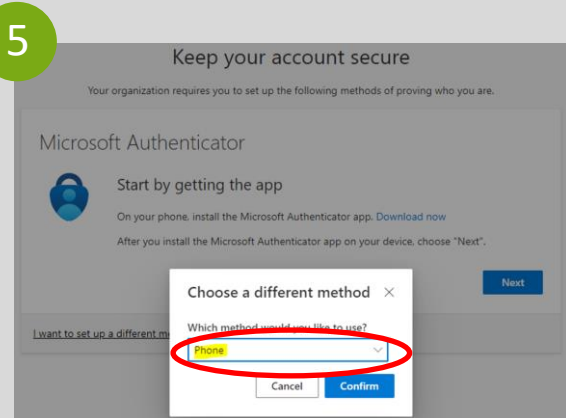

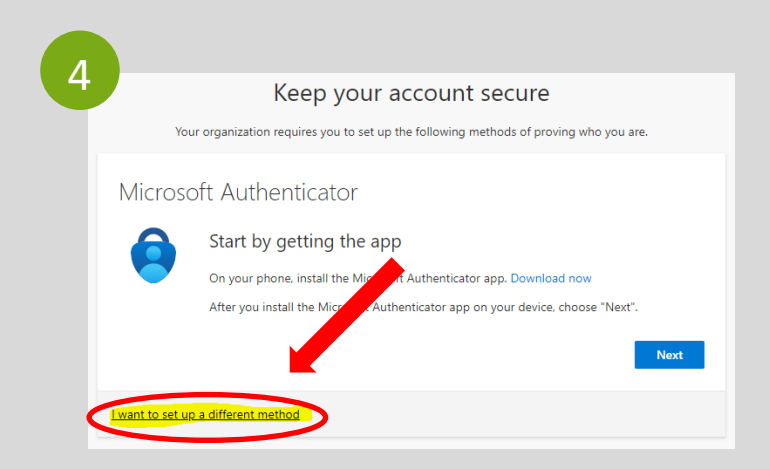

|                   | Keep your account secure                                                                                           |
|-------------------|----------------------------------------------------------------------------------------------------|
|                   | Your organization requires you to set up the following methods of proving who you are.                             |
| Pho               | ne                                                                                                    |
| You car           | prove who you are by texting a code to your phone.                                                                 |
| United            | States (+1)                                                                                                    |
| • Tex             | t me a code                                                                                                    |
| Messag<br>and cor | e and data rates may apply. Choosing Next means that you agree to the Terms of service and Priv<br>kies statement. |
|                   | Next                                                                                                    |

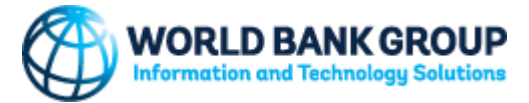

# Instructions d'enregistrement de l'utilisateur

- Vous recevrez un code à 6 chiffres sous forme de SMS sur votre téléphone. Saisissez ce code dans votre navigateur et cliquez sur Next (Suivant).
  - Vous recevrez un avis confirmant l'enregistrement de votre numéro de téléphone. Cliquez sur Next (Suivant)
  - Cliquez sur Done (Terminé) à l'écran « Success! » (Réussite !) pour finaliser le processus d'authentification.

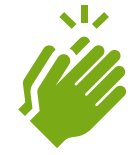

Félicitations ! Vous avez enregistré avec succès votre compte dans Client Connection.

Des questions ? <a href="mailto:clientconnection@worldbank.org">clientconnection@worldbank.org</a>

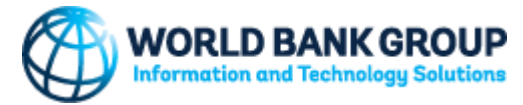

| 7 Keep your account secure                                                                                          | 8<br>Keep your account secure                                                          |
|----------------------------------------------------------------------------------------------------|----------------------------------------------------------------------------------------|
| Your organization requires you to set up the following methods of proving who you are.                              | Your organization requires you to set up the following methods of proving who you are. |
| Phone<br>We just sent a 6 digit code to +1 2028941857. Enter the code below.<br>792428]<br>Resend code<br>Back Next | Phone SMS verified. Your phone was registered successfully. Next                       |
| I want to set up a different method                                                                                 |                                                                                        |

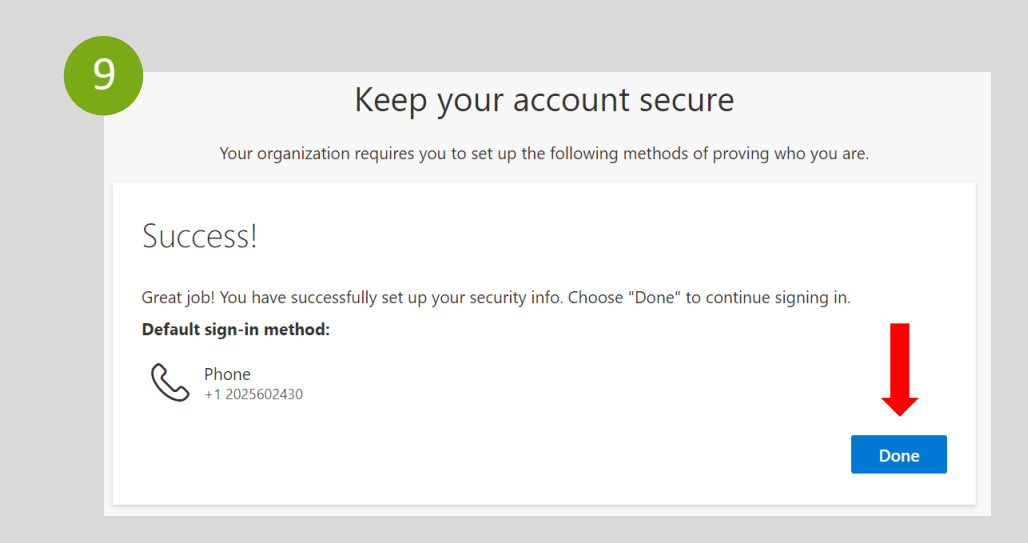

世界银行集团 用户注册说明 <sup>非智能手机用户</sup>

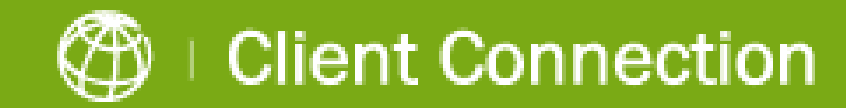

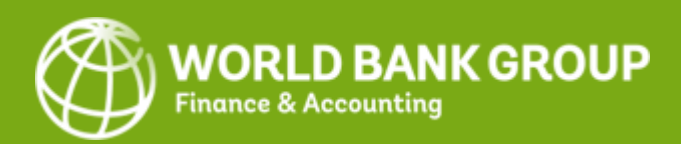

# 用户注册说明

1. **开始注册**:

•

a. 请在您注册所用的电子邮件信箱中打开世界 银行集团发给您的专属电子邮件。点击电子邮 件中的链接,开始预注册。或者

b. 单击 Client Connection 登录页面上的"在此登录"按钮。

<u>如果您使用谷歌或微软帐户</u>,系统会提示您使 用您的谷歌或微软电子邮件帐户密码登录。请 按指示操作,继续第3步,详情见下一页。

2. 对于所有其他帐户,系统会提示您输入在世 行集团注册的电子邮件地址,以便通过电子邮 件接收一次性密码(OTP),即用于注册的一 次性密码(验证码):

a. **点**击**Send Code**(发送验证码) · 通过电子邮 件接收一次性密码 ·

b. 请打开世行集团发送给您的电子邮件·然后 **复制帐户验证码**。

c. 请输入8位数帐户验证码,然后点击Sign in (注册)继续下一步。

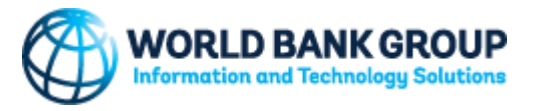

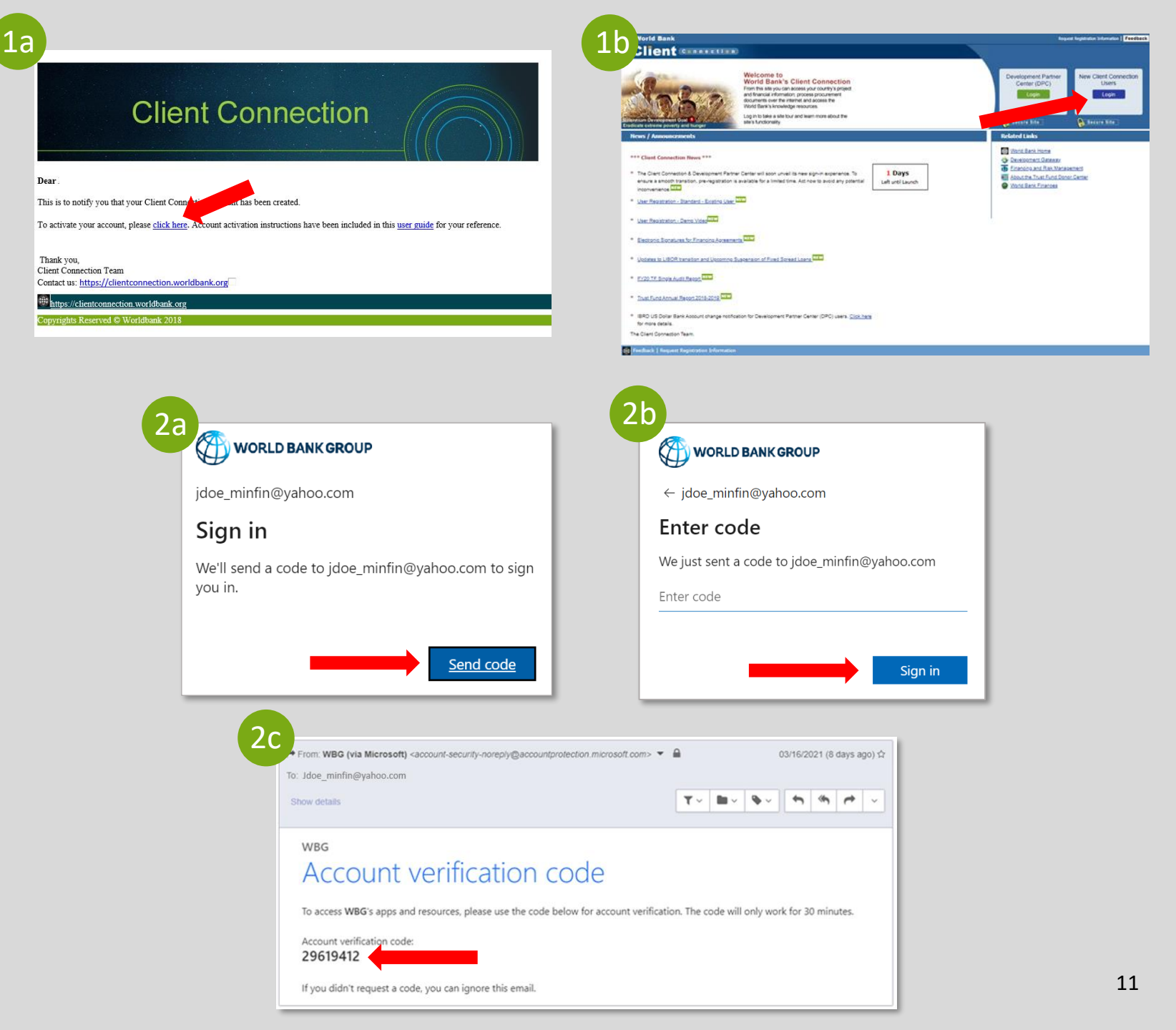

# 用户注册说明

- 3. 点击Next(下一步),继续设定使用短信 进行多重身份验证(MFA)。
  - 系统会提示您设置身份验证器应用程序 (Authenticator App)。在此屏幕中,选择左 下角的"I want to set up a different method" (我想要设置其他方式)。
- 5. 在下拉菜单中选择Phone(手机),然后点 击Confirm(确认)。
  - **6. 提供手机号码**,用于在登录Client Connection时验证身份。

| oe_minfin@ya                     | ahoo.com                                     |
|----------------------------------|----------------------------------------------|
| More inf                         | ormation required                            |
| Your organizat<br>your account s | ion needs more information to keep<br>secure |
| Use a different                  | t account                                    |
| Learn more                       |                                              |
|                                  | Next                                         |
|                                  |                                              |

5

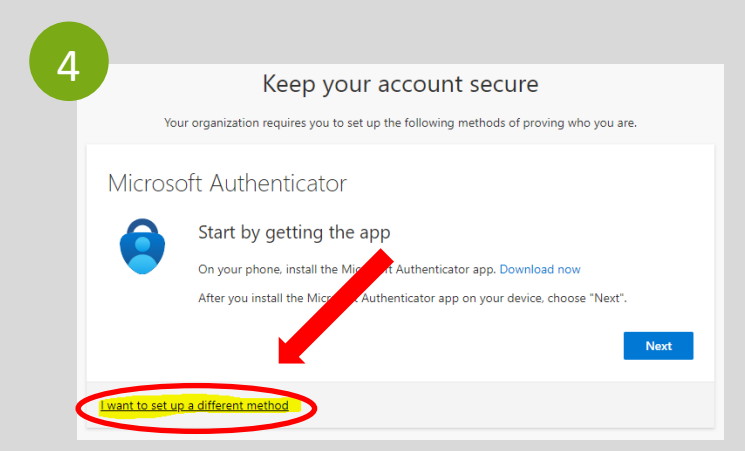

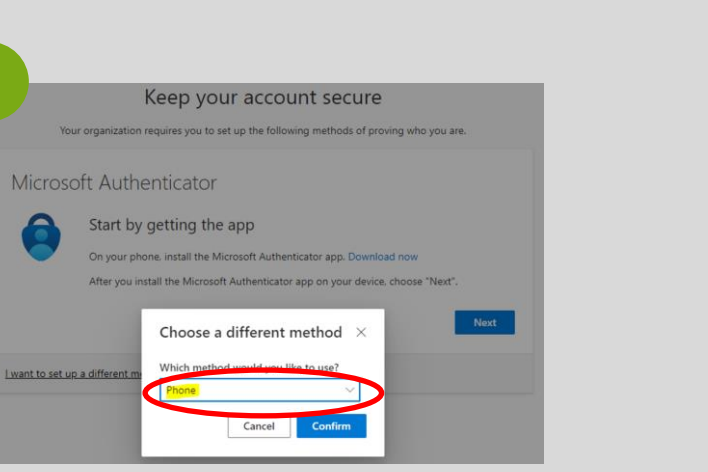

| Vour organization requires you to set up the following methods of proving who you Phone You can prove who you are by texting a code to your phone. What phone number would you like to use? United States (+1)  The a code | u are.    |
|----------------------------------------------------------------------------------------------------|-----------|
| Phone You can prove who you are by texting a code to your phone. What phone number would you like to use? United States (+1)                                                                                               |           |
| You can prove who you are by texting a code to your phone. What phone number would you like to use? United States (+1)   Text me a code                                                                                    |           |
| What phone number would you like to use? United States (+1)  Text me a code                                                                                                    |           |
| United States (+1) v                                                                                                    |           |
| • Text me a code                                                                                                    |           |
|                                                                                                    |           |
| Message and data rates may apply. Choosing Next means that you agree to the Terms of servic<br>and cookies statement.                                                                                                    | ice and P |
|                                                                                                    | Ne        |

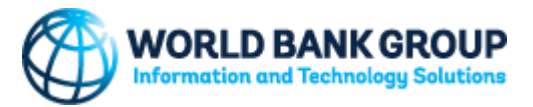

# 用户注册说明

- 7. 您将收到6位数的手机短信验证码。在浏览 器中输入此验证码,然后点击Next(下一 步)。
  - 8. **您将收到确**认手机号码注册的通知。点击 Next(下一步)。
  - 点击"Success!"(成功)屏幕上的Done(完成),完成身份验证流程。

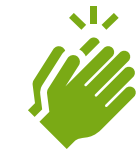

恭喜 ! 您已在 Client Connection 中成功完成帐 户注册。

#### 有疑问? <u>clientconnection@worldbank.org</u>

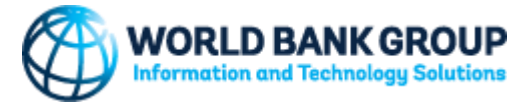

| Keep your account secure<br>Your organization requires you to set up the following methods of proving who you are. | 8 Keep your account secure                                     |
|----------------------------------------------------------------------------------------------------|----------------------------------------------------------------|
| Phone<br>We just sent a 6 digit code to +1 2028941857. Enter the code below.<br>792428<br>Resend code<br>Back Next | Phone<br>SMS verified. Your phone was registered successfully. |

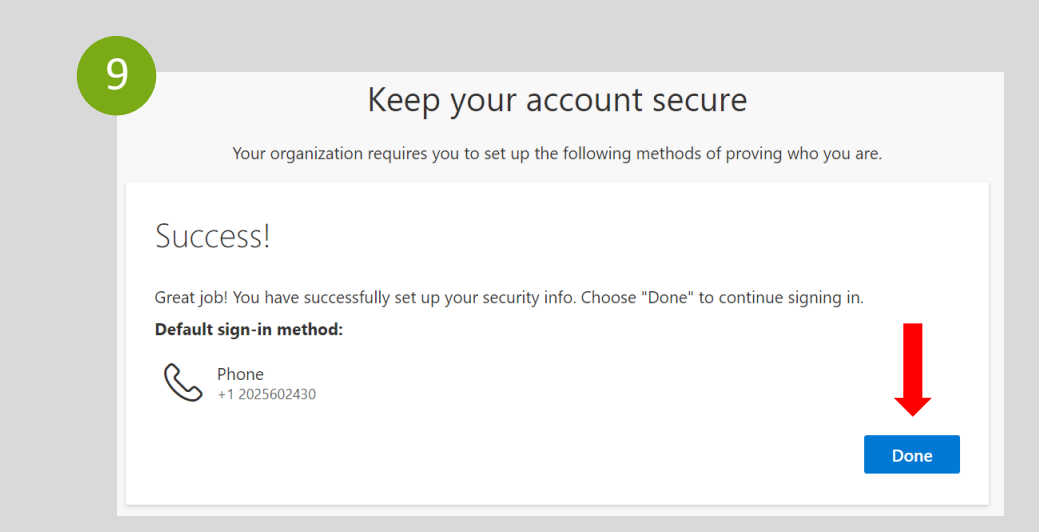

# GRUPO BANCO MUNDIAL INSTRUCCIONES DE REGISTRO DE USUARIO

**USUARIOS DE TELÉFONOS NO INTELIGENTES** 

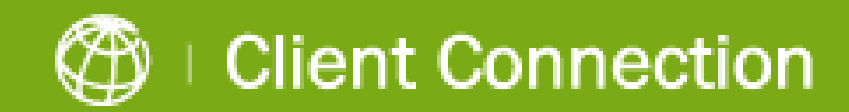

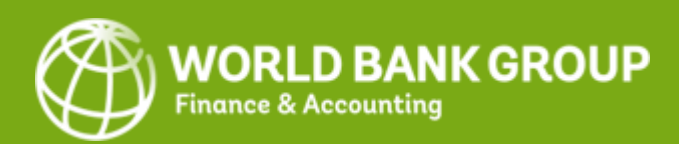

### Instrucciones de registro de usuario

1. Iniciar registro:

ø

a. Abra el mensaje de correo electrónico personalizado que el Grupo Banco Mundial (GBM) le envió a la dirección registrada. Haga clic en el enlace para comenzar el proceso.

b. Haga clic en el botón **'Login**' en la página de inicio de sesión de Client Connection.

Si tiene una cuenta de Google o Microsoft, se le pedirá que se conecte con la contraseña de su cuenta de correo electrónico. Hecho esto, prosiga con el paso 3, según se detalla en la página siguiente.

2. Para las demás cuentas, se le pedirá que indique la dirección de correo electrónico registrada en el GBM para recibir un código de verificación válido por única vez que se usará a los fines de registro:

a. Haga clic en Send Code (Enviar código) para recibir el código por correo electrónico.

b. Abra el correo electrónico que habrá recibido del GBM y copie el código de verificación de la cuenta.

c. Escriba el código de verificación de 8 dígitos y haga clic en Sign in (Ingresar) para continuar.

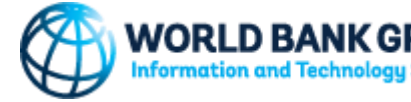

|                                                                                                    |                                                                                                    |                                                                                                    | 1b Verif Bank                                                                                                    | Request Registration Information   Field                                                                             |
|----------------------------------------------------------------------------------------------------|----------------------------------------------------------------------------------------------------|----------------------------------------------------------------------------------------------------|----------------------------------------------------------------------------------------------------|----------------------------------------------------------------------------------------------------|
| Clie                                                                                                    | nt Con                                                                                                    | nection                                                                                                    | Construction flows **     Construction flows **                                                                                                    | nt Partner<br>(DPC)<br>nt Dens<br>nt Dens<br>Neuron Kinn<br>Neuron Kinn<br>Neuron Kinn<br>Neuron Kinn<br>Neuron Kinn |
| <b>Dear</b> .<br>This is to notify you that your Client Con<br>To activate your account, please <u>click her</u>                                                                        | n that been of the been of the | reated.<br>uctions have been included in this <u>user guide</u> for your reference.                                                                                                    | The Case Consistent & Designment Petron Castler and sono uncell its new sign-responses The      answer as a solid any senses, provide protein a variable for a simulation. Act news to and any senses.     In and the Case of the Case of the Cas   | nd Ran Management<br>Inst Event Doom Gerliet<br>L'Instates                                                           |
| Thank you,<br>Client Connection Team<br>Contact us: <u>https://clientconnection.wc</u><br><sup>[33]</sup> https://clientconnection.worldbank.co<br>Copyrights Reserved © Worldbank 2018 | oridbank.org<br>역                                                                                                    |                                                                                                    | Execute Equation for Encoded Assessment The Execute Assessment The Execute Assessment The Execute Assessment The Execute Assessment The Execute Assessment The Execute Assessment The Execute Assessment The Execute Assessment The Execute Assessment The Execute Assessment The Execute Assessment The Execute Assessment The Exect Assessment The Exect Assessment The E |                                                                                                    |
| 2a                                                                                                    |                                                                                                    |                                                                                                    | 2b                                                                                                    |                                                                                                    |
|                                                                                                    | jdoe_minfin@                                                                                                    | D BANK GROUP                                                                                                    | ← jdoe_minfin@yahoo.com                                                                                                    |                                                                                                    |
|                                                                                                    | Sian in                                                                                                    |                                                                                                    | Enter code                                                                                                    |                                                                                                    |
|                                                                                                    | We'll send a<br>you in.                                                                                                    | code to jdoe_minfin@yahoo.com to sign                                                                                                    | We just sent a code to jdoe_minfin@yahoo.com<br>Enter code                                                                                                    |                                                                                                    |
|                                                                                                    |                                                                                                    | Send code                                                                                                    | Sign in                                                                                                    |                                                                                                    |
|                                                                                                    | 20                                                                                                    | From: WBG (via Microsoft) <account-security-noreply@accountpro< td=""><td>itection.microsoft.com&gt; ▼ 🔒 03/16/2021 (8 days ago) ☆</td><td></td></account-security-noreply@accountpro<> | itection.microsoft.com> ▼ 🔒 03/16/2021 (8 days ago) ☆                                                                                                    |                                                                                                    |
|                                                                                                    |                                                                                                    | Show details                                                                                                    | <b>▼</b> ∨ <b>11</b> ∨ <b>9</b> <sub>0</sub> ∨ <b>49 49 49 ∨</b>                                                                                                    |                                                                                                    |
|                                                                                                    |                                                                                                    | WBG<br>Account verification co<br>To access WBG's apps and resources, please use the code be<br>Account verification code:                                                              | Ode<br>How for account verification. The code will only work for 30 minutes.                                                                                                    |                                                                                                    |
|                                                                                                    |                                                                                                    | 29619412<br>If you didn't request a code, you can ignore this email.                                                                                                    |                                                                                                    | 15                                                                                                    |

## Instrucciones de registro de usuario

- 3. Haga clic en **Next** (Siguiente) para establecer el SMS como su autenticación multifactor (MFA).
- Se le pedirá que configure la aplicación Authenticator. En esta pantalla, seleccione "I want to set up a different method" (Deseo configurar otro método) en la parte inferior izquierda.
- En el menú desplegable, seleccione Phone (Teléfono) y haga clic en Confirm (Confirmar).
- 6. Ingrese su número de teléfono, de manera que puede utilizarse para verificar su identidad al conectarse a Client Connection.

|                                                                         | WORLD BANK GROUP          |
|-------------------------------------------------------------------------|---------------------------|
| jdoe                                                                    | _minfin@yahoo.com         |
| N                                                                       | lore information required |
| Your organization needs more information to keep<br>your account secure |                           |
| Us                                                                      | e a different account     |
| Lea                                                                     | arn more                  |
|                                                                         | Next                      |
|                                                                         |                           |
|                                                                         |                           |
|                                                                         |                           |
|                                                                         |                           |
|                                                                         | Keep your account secure  |

Your organization requires you to set up the following methods of proving who you are.

After you install the Microsoft Authenticator app on your device, choose "Next Choose a different method imes

Microsoft Authenticator

I want to set up a different

Start by getting the app

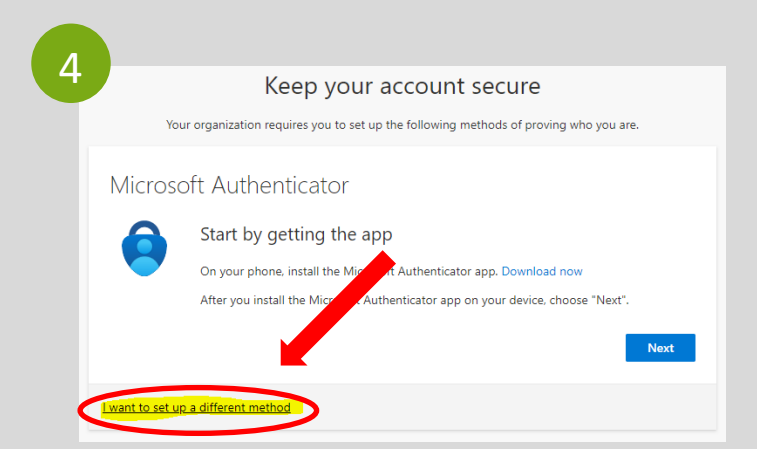

|           | Keep your account                                                       | secure                               |
|-----------|-------------------------------------------------------------------------|--------------------------------------|
|           | Your organization requires you to set up the following m                | ethods of proving who you are.       |
| Phor      | le                                                                      |                                      |
| You can p | prove who you are by texting a code to your phone.                      |                                      |
| What ph   | one number would you like to use?                                       |                                      |
| United S  | tates (+1)                                                              |                                      |
| Text      | me a code                                                               |                                      |
| Message   | and data rates may apply. Choosing Next means that you<br>ies statement | agree to the Terms of service and Pr |
| anna coon | The statements                                                          |                                      |

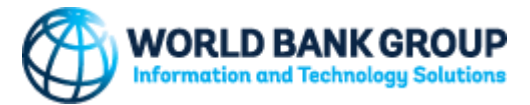

## Instrucciones de registro de usuario

- Recibirá un código de 6 dígitos por SMS en su teléfono. Ingrese este código en el navegador y haga clic en Next (Siguiente).
- 8. Recibirá un aviso en el que se le confirmará el registro de su número de teléfono. Haga clic en **Next** (Siguiente).
- Haga clic en Done (Listo) en la pantalla "Success!" (¡Proceso realizado correctamente!) para terminar el proceso de autenticación.

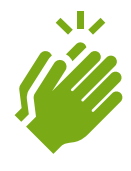

¡Felicitaciones! Ha completado con éxito el registro de la cuenta en Client Connection.

Tiene preguntas? <a href="mailto:clientconnection@worldbank.org">clientconnection@worldbank.org</a>

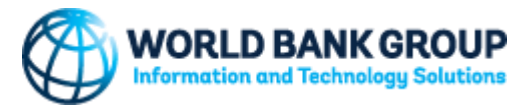

| 7 Keep your account secure                                                                                         | 8 Keep your account secure                                                             |
|----------------------------------------------------------------------------------------------------|----------------------------------------------------------------------------------------|
| rour organization requires you to set up the following methods of proving who you are.                             | Your organization requires you to set up the following methods of proving who you are. |
| Phone<br>We just sent a 6 digit code to +1 2028941857. Enter the code below.<br>792428<br>Resend code<br>Back Next | Phone SMS verified. Your phone was registered successfully. Next                       |
| I want to set up a different method                                                                                |                                                                                        |

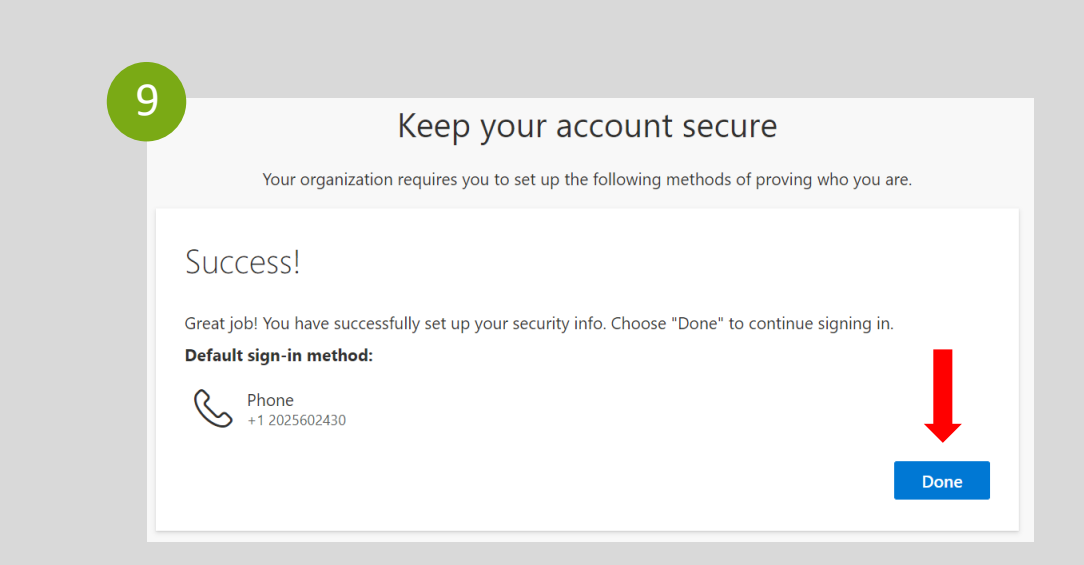

# GRUPO BANCO MUNDIAL INSTRUÇÕES DE REGISTRO DO USUÁRIO

PARA UTILIZADORES SEM SMARTPHONE

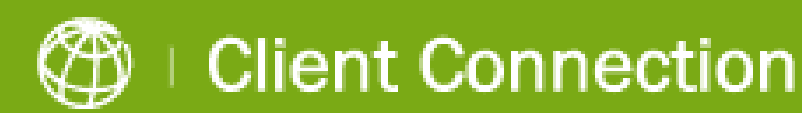

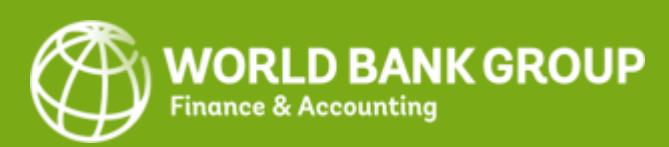

# Instruções de registro do usuário

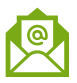

•

#### 2. Iniciar registro:

a. Por favor abra o e-mail personalizado do Grupo Banco Mundial que foi enviado para o seu endereço de e-mail registado. Clique no **link** nesse e-mail para iniciar o processo.

b. Clique no botão **'Login**' na página de login do Client Connection.

Se tiver uma conta no Google ou Microsoft, terá que fazer login com a palavra-passe da sua conta de e-mail. Por favor, faça-o em conformidade e prossiga para o passo 3, detalhado na página seguinte.

 Será pedido a todas as outras contas que digitem o seu endereço de e-mail registado no GBM para receber um <u>e-mail OTP</u> com uma palavra-passe exclusiva (código) que será utilizada para fazer o registo:

a Clique em **Send Code** (Enviar código) para receber o OTP via e-mail.

b. Por favor, abra o e-mail que recebeu do Grupo do Banco Mundial e **copie o código de verificação da conta.** 

c. Insira o código de verificação da conta de 8 dígitos e clique em **Sign in** para prosseguir.

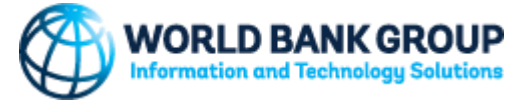

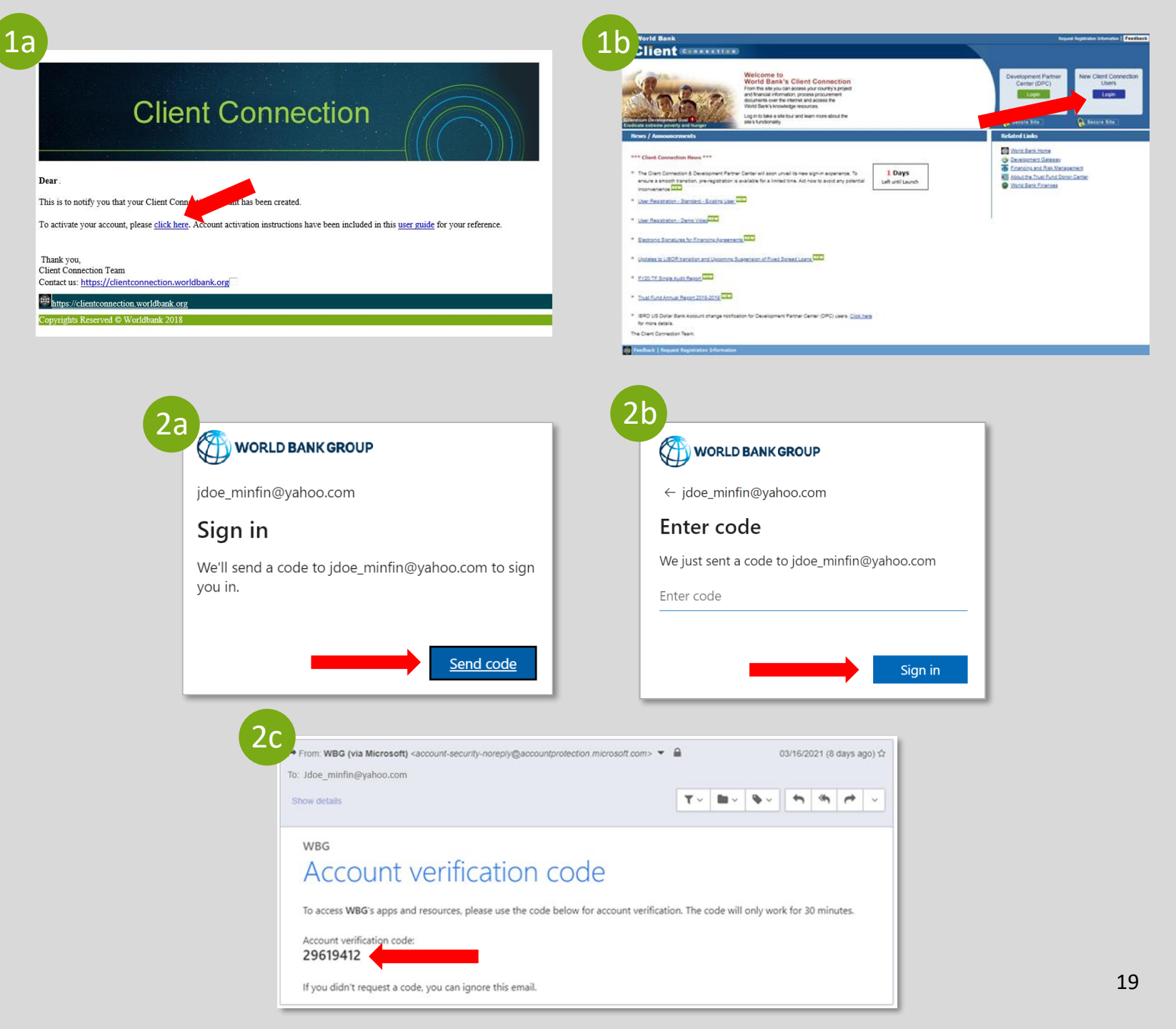

# Instruções de registro do usuário

3.

- Clique em **Next** (Seguinte) para proceder à configuração do SMS como a sua Autenticação Multi-Fator (MFA).
- Ser-lhe-á pedido que defina a sua App de Autenticação. Neste ecrã, selecione "I want to set up a different method" (Quero definir um método diferente) no canto inferior esquerdo.
- No menu suspenso, selecione Phone (Telefone) e clique em Confirm (Confirmar).
- 6. Forneça seu número de telefone, para ser utilizado para verificar a sua identidade ao fazer o login em Client Connection.

|                           | WORLD BANK GROUP                                                        |  |
|---------------------------|-------------------------------------------------------------------------|--|
| jc                        | doe_minfin@yahoo.com                                                    |  |
| More information required |                                                                         |  |
|                           | Your organization needs more information to keep<br>your account secure |  |
|                           | Use a different account                                                 |  |
|                           | Learn more                                                              |  |
|                           | Next                                                                    |  |
|                           |                                                                         |  |

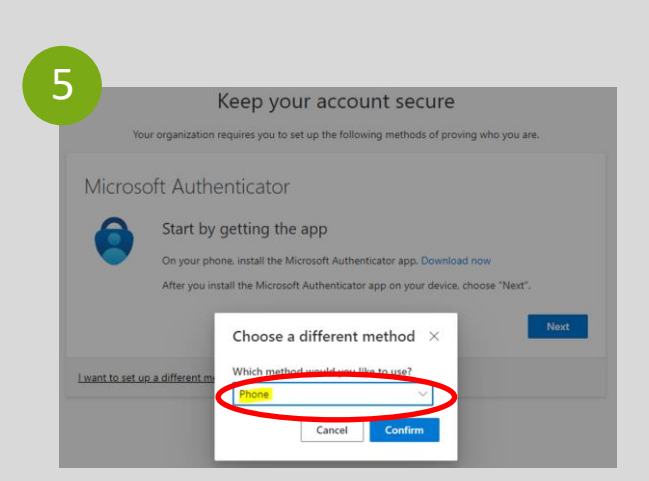

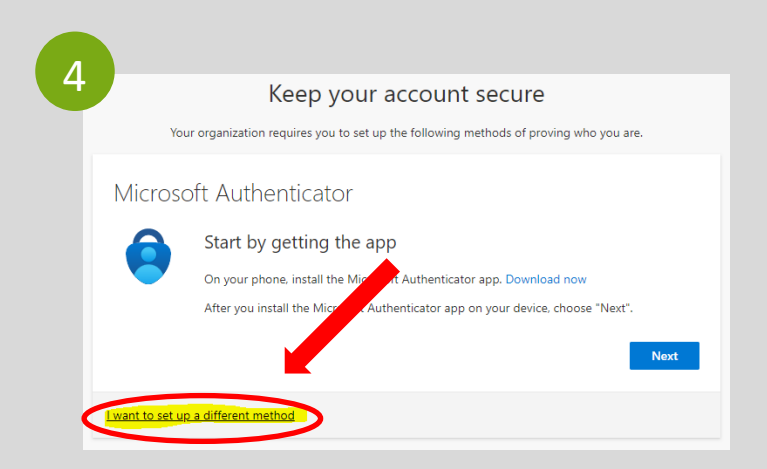

|                   | Keep your account secure                                                                                                   |
|-------------------|----------------------------------------------------------------------------------------------------|
|                   | Your organization requires you to set up the following methods of proving who you are.                                     |
| Pho<br>You car    | THE prove who you are by texting a code to your phone.                                                                     |
| What p            | none number would you like to use?                                                                                         |
| • Tex             | tme a code                                                                                                    |
| Messag<br>and coo | e and data rates may apply. Choosing Next means that you agree to the Terms of service and Priv<br>kies statement.<br>Next |

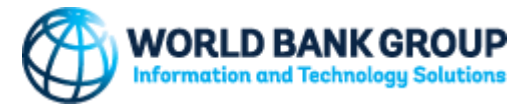

# Instruções de registro do usuário

- Vai receber um código de 6 dígitos numa SMS no seu telefone. Introduza este código no seu navegador e clique em Next (Seguinte).
- 8. Irá receber um aviso com a confirmação do registo do seu número de telefone. Clique em **Next** (Seguinte).
- Clique em Done (Concluído) no ecrã "Success!" (Sucesso!) para finalizar o processo de autenticação.

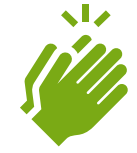

Parabéns! Você registrou com sucesso sua conta no Client Connection.

Perguntas? <a href="mailto:clientconnection@worldbank.org">clientconnection@worldbank.org</a>

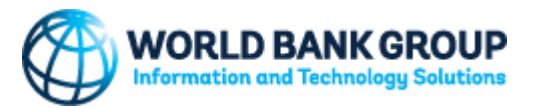

| 7 Keep your account secure<br>Your organization requires you to set up the following methods of proving who you are. | 8<br>Keep your account secure<br>Your organization requires you to set up the following methods of proving who you are. |
|----------------------------------------------------------------------------------------------------|----------------------------------------------------------------------------------------------------|
| Phone<br>We just sent a 6 digit code to +1 2028941857. Enter the code below.<br>792428<br>Resend code<br>Back Next   | Phone SMS verified. Your phone was registered successfully. Next                                                        |
| i want to set up a different method                                                                                  |                                                                                                    |

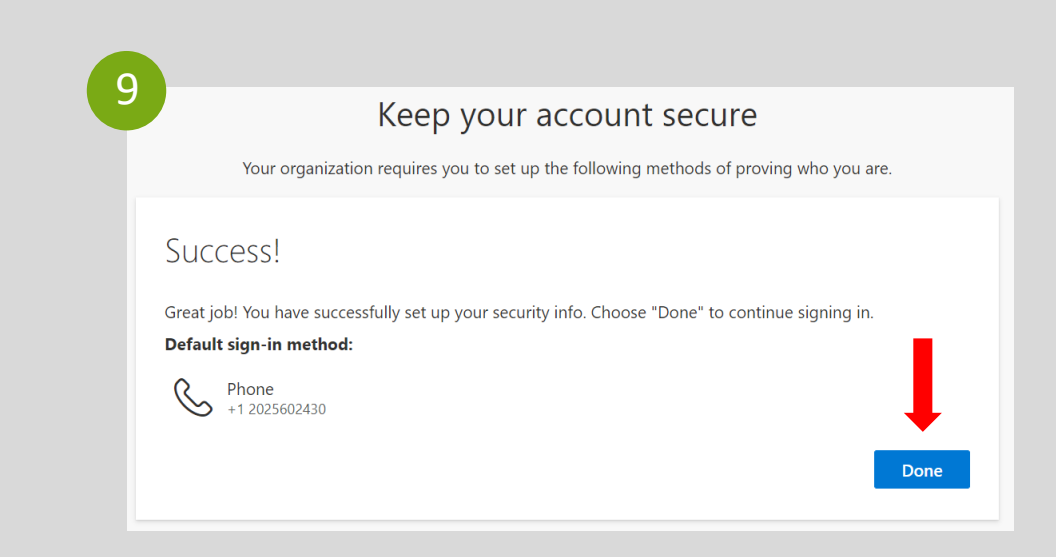